# *<sup>my</sup>uf* marketplace

## Creating a Credit Memo

### Overview

This guide will show you how to manually create a Credit Memo.

### Navigation

Within myUFL, navigate to:

- ⇒ Nav Bar
- ➡ Main Menu
- ⇒ My Self Service
- ⇒ myUF Marketplace

#### Process

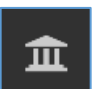

- 1. Click on Accounts Payable icon.
- 2. Click **AP Home**.
- 3. Within the *Create Invoice* section of the dashboard:

| Create Invoice | Ø?               |        |
|----------------|------------------|--------|
| Туре:          | Credit Memo      | 1      |
| From:          | Non PO           | 1      |
| Supplier name: | Type to filter C | 2      |
|                |                  | Create |
|                |                  |        |
|                |                  |        |

- Check the dropdown list says Credit Memo.
- Make sure the *From:* dropdown says **Non-PO**.
- 4. Add the **Supplier Name** to the PO number field.
- 5. Click Create.

From the Simple Manual Entry Tab

- 6. Modify the Invoice Date.
- 7. Add the Supplier Invoice Number.
- 8. Add a **Description**.
- 9. Enter the **Subtotal**.
- 10. Click Save.

# *<sup>my</sup>uf* marketplace

| Simple Manual Entry Buyer Invoice Approvals Matching Comments Supplier Messages Attachments History |                                                                                                    |                                      |              |  |
|----------------------------------------------------------------------------------------------------|----------------------------------------------------------------------------------------------------|--------------------------------------|--------------|--|
|                                                                                                    |                                                                                                    |                                      | ?            |  |
| Invoice Number                                                                                      |                                                                                                    | Add Non-PO Item Add new PO           |              |  |
| Invoice Date                                                                                        | 10/1/2019<br>mm/dd/yyyy                                                                              | Description                          | ^            |  |
| Due Date                                                                                            | 10/1/2019 Verride due date<br>mm/dd/yyyy                                                             |                                      |              |  |
| Invoice Owner (Requisitioner)                                                                       | AP Training10<br>Select a different user                                                             |                                      |              |  |
| Supplier Name                                                                                       | Rainin Instrument, LLC <b>ess \$</b> 😯                                                               |                                      |              |  |
| Supplier Account No.                                                                                |                                                                                                    |                                      | $\sim$       |  |
| Supplier Invoice No.                                                                                |                                                                                                    |                                      | expand clear |  |
|                                                                                                    | Shoppers may complete this field or proceed to Assign<br>Cart. This field is required for Requestors | Subtotal                             |              |  |
| Remit To                                                                                            |                                                                                                    | □ Discount, tax, shipping & handling |              |  |

#### In the **Buyer Invoice** Tab

- 11. In the General section of the Buyer Invoice tab, click the second **edit button** from the top. This one is located beside the Invoice Date line.
- 12. If Special Handling is required...In the **Payment Justification** field, select the Handling Code needed, provide the justification, contact information, etc.
- 13. Click Add Attachments and add an internal attachment to the Invoice.
- 14. Scroll down to add Chartfield information.
- 15. Add the PO Business Unit.
- 16. Enter your Chartfield information (The chartfields below are required on all transactions).
  - Dept ID
  - Fund
  - Program
  - Account
  - Budget Reference
- 17. Click Complete.

#### Additional Assistance

myUF Marketplace – Marketplace Help Desk

Email: myUFMarketplace@ufl.edu

Phone: (352) 392-1335